## かどクリニック小児科・耳鼻科 WEB予約方法

## かどクリニック小児科・耳鼻科では かかりつけ デビ からWEB予約を実施しております。

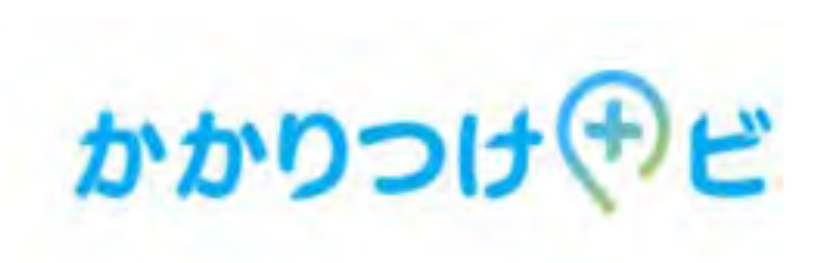

登録していない方は新規登録(P2)からご覧ください

登録している方は予約(P9)からご覧ください ※電話番号登録をしていない方は「電話登録→予約」(P5)をご覧ください。

予約確認は予約確認(P14)からご覧ください

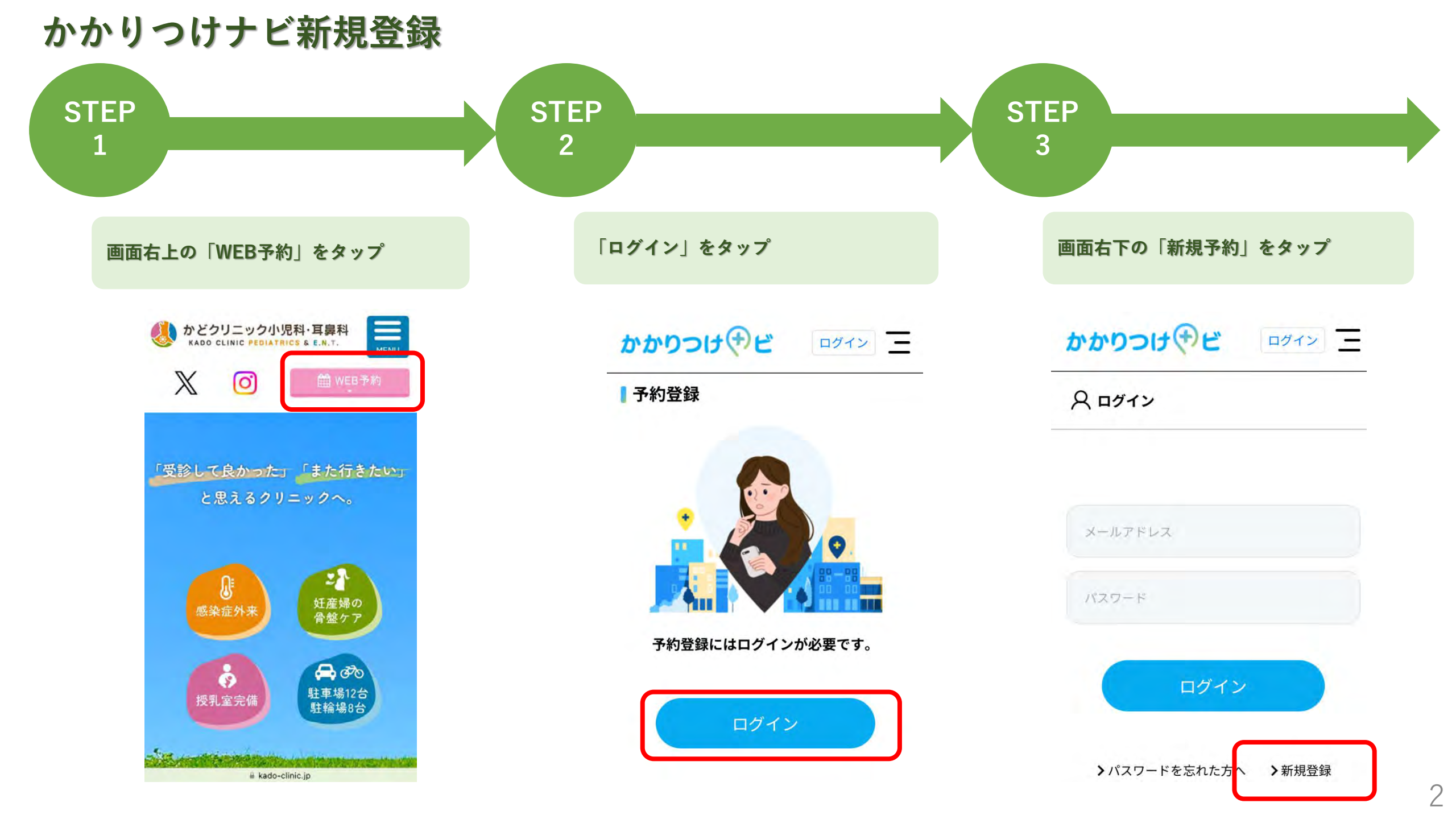

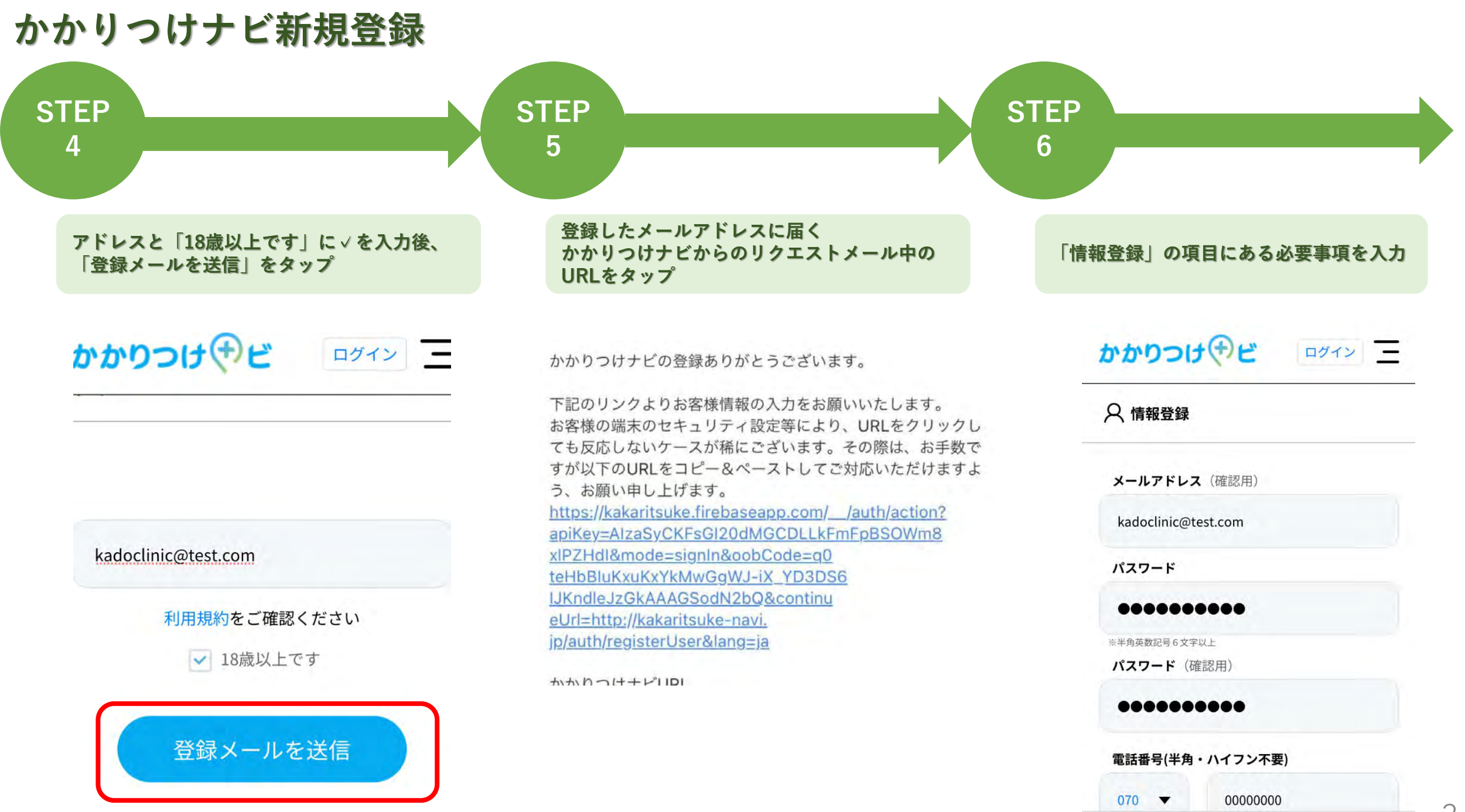

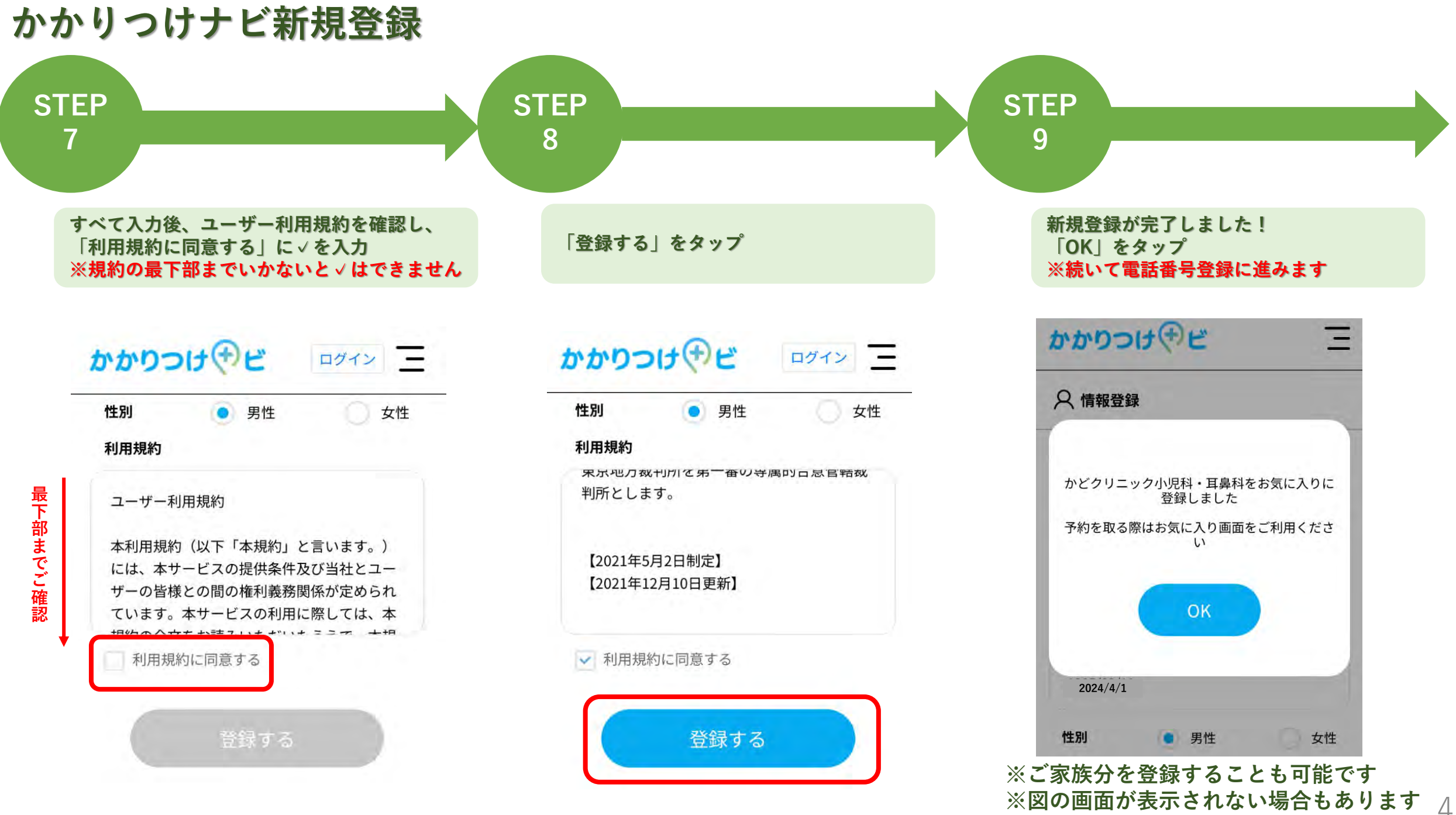

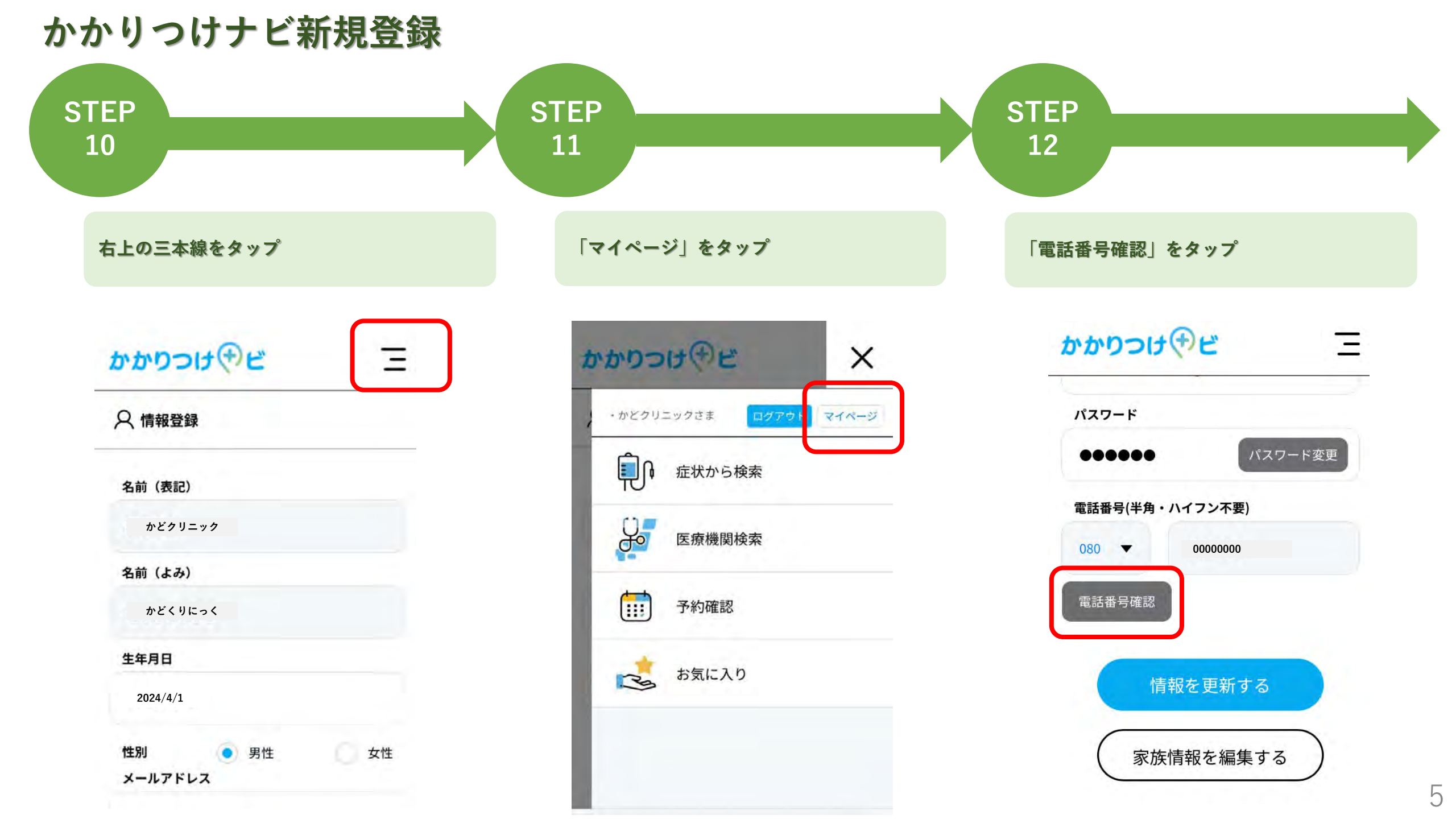

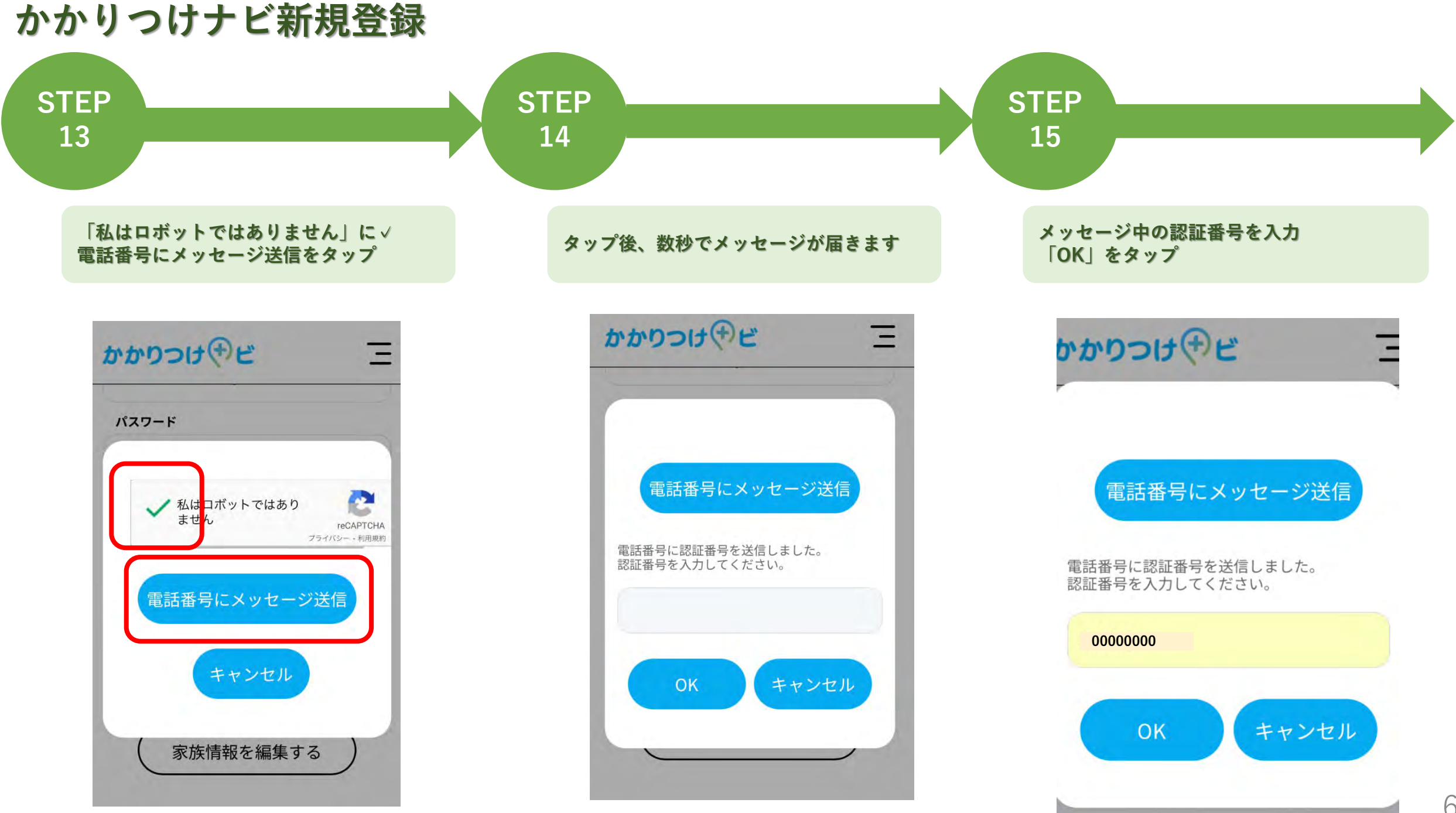

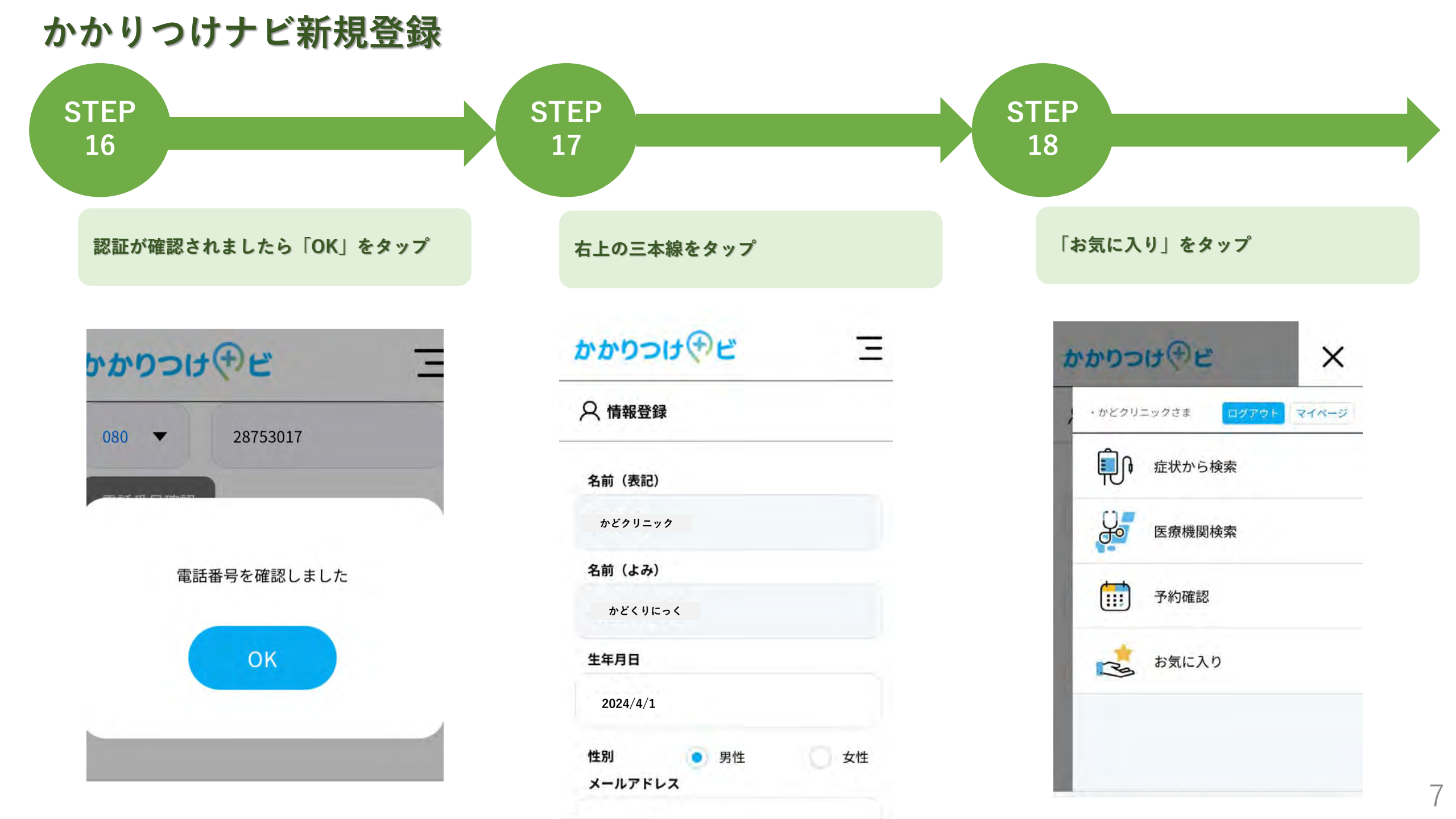

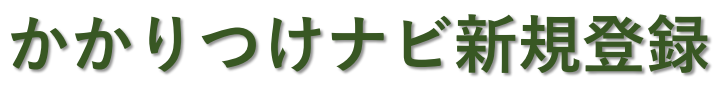

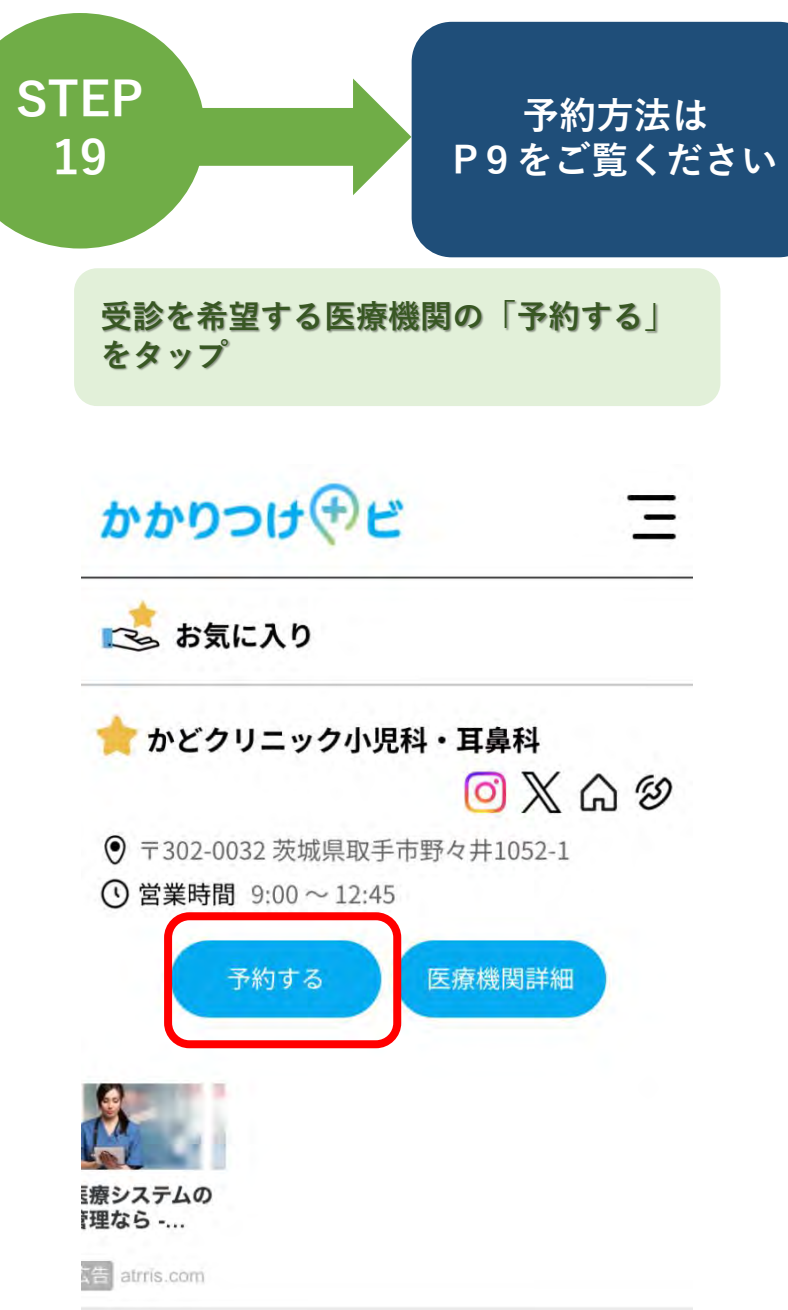

予約 **STEP STEP STEP** 2 3 1 診療を希望する日にちを選択 予約者が「選択中」に変更されたことを <u>かどクリニックHP</u>「WEB予約」をタップ 診療を希望する予約者の「選択する」を 受診を希望する診療科を選択 確認 タップ かかりつけ、サビ かかりつけやビ かかりつけ、サビ \_ Ξ 予約登録 < 前日 翌日 > 2024/07/27(土) ▼ かどクリニック小児科・耳鼻科 < 前日 翌日 > 2024/07/27(土) ▼ 予約者選択 新規登録 小児科 耳鼻科 新規登録 予約者選択 乳幼児健診・ワクチン BCG 名前 かどクリニック ワクチン(7歳以上) 姿勢・骨盤ケア外来 年齢 性別 男性 1歳 かどクリニック 名前 毎月、保険証と医療券をお持ちください。 性別 男性 年齢 1歳 選択する 選択中 翌日 < 前日 ※ご家族分を登録していると 2024/07/27(土) ▼ 他の方を選択することができます

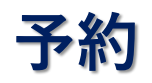

| 事前問診を記入後、診療を希望する時間帯の                     | 予約枠が表示                                                                                                    |
|------------------------------------------|----------------------------------------------------------------------------------------------------|
| 予約枠を選択<br>※事前問診に未記入があると選択できません           | ※最下部にある「予約する」を<br>タップすると予約完了です                                                                                                    |
| かかりつけ(デビ 三                               | かかりつけ(サビ                                                                                                    |
| 【時間帝予約】                                  |                                                                                                    |
| () 09:00 ~ 10:45                         | 予約枠<br>2024/09/17(火)                                                                                                    |
|                                          | 09:00 ~ 10:45 この時間帯は、診察の順番を予約できます。                                                                                                    |
| この時間帯は、診察の順番を予約できま<br>す。混雑具合等により、待ち時間が変動 | 混雑具合等により、待ち時間が変動することがありま <sup>、</sup>                                                                                                    |
| することがあります。                               | 「<br>ま<br>で メモ                                                                                                    |
| (予約する)                                   | ス<br>ク                                                                                                    |
|                                          | 受診前のメモにお使いください(例:お薬:           帳を持って行く、等)。記載内容は予約先                                                                                                    |
| ○ 11:00 ~ 12:45                          | 連絡されません。                                                                                                    |
| ① 11:00 ~ 12:45                          |                                                                                                    |
|                                          | 事前問診を記入後、診療を希望する時間帯の<br>予約枠を選択 ※事前問診に未記入があると選択できません かかりつけ (アビ) (三) [時間帯予約] ① 09:00 ~ 10:45 〇 09:00 ~ 10:45 〇 ただ今の予約人数 0/20人 この時間帯は、診察の順番を予約できま<br>す。混雑具合等により、待ち時間が変動<br>することがあります。 予約する ① 11:00 ~ 12:45 |

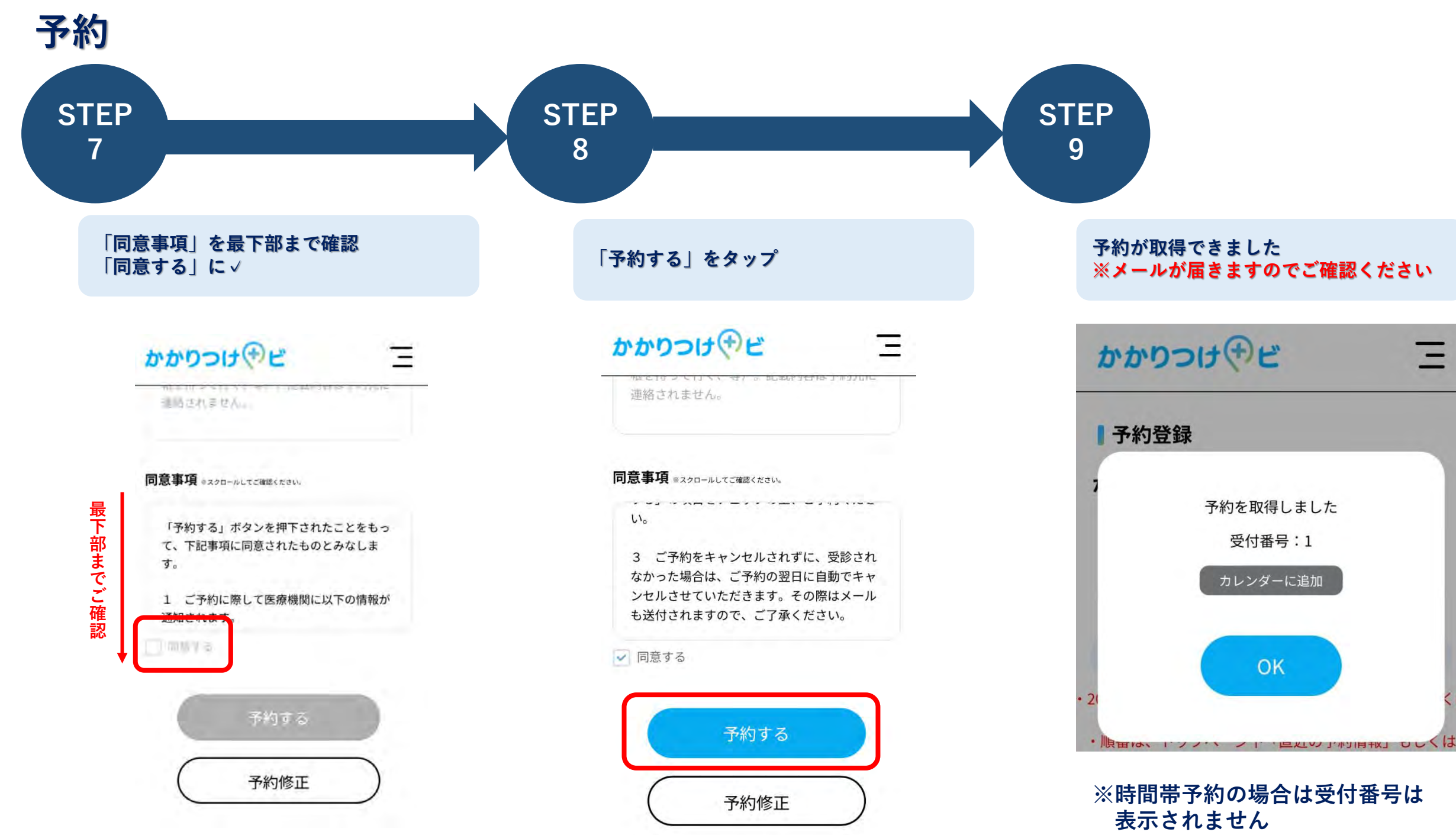

予約(2人目以降の場合) STEP **S**TEP **STEP** 3 1 2 かどクリニックHP「WEB予約」をタップ 診療を希望する日にちを選択 必要事項を入力 受診を希望する診療科を選択 続いて「新規登録」をタップ かかりつけ(サビ Ξ かかりつけやビ かかりつけやビ Ξ ワクチン(7歳以上) 姿勢・骨盤ケア外来 ワクチン(7歳以上) 姿勢・骨盤ケア外来 毎月、保険証と医療券をお持ちください。 予約登録 毎月、保険証と医療券をお持ちください。 かどクリニック小児科・耳鼻科 2024/08/17(土) 🔻 翌日 🔅 < 前日 《 前日 2024/08/17(土) 🔻 翌日 > 小児科 耳鼻科 予約者選択 新規登録 乳幼児健診・ワクチン BCG 名前 (表記) 予約者選択 新規登録 漢字もしくは英字 ワクチン(7歳以上) 姿勢・骨盤ケア外来 名前 (よみ) 毎月、保険証と医療券をお持ちください。 名前 かどクリニック ひらがな ※7月13日(土)、休診させて頂きます。 年齢 性別 男性 1歳 ご不便をおかけして大変申し訳ありません。 生年月日 選択する 例) 2000/01/01 < 前日 翌日 2024/07/27(土) ▼ 12

| 予約(2人目以降の場合)        |                                  |                                                                    |
|---------------------|----------------------------------|--------------------------------------------------------------------|
| STEP<br>4           | STEP<br>5                        | これ以降は通常の予約方ネ<br>と同様です。<br>問診を入力後、希望する <sup>-</sup><br>約枠を選択してください。 |
| すべて入力したら「入力」をタップ    | 新たに登録した方が<br>されたことを確認            | 「選択中」に変更                                                           |
| 予約者選択         新規登録  | かかりつけやビ                          | Ξ                                                                  |
| 名前(表記)              | 《前日 2024/08                      | /17(土) ▼ 翌日 →                                                      |
| かどクリニック<br>名前 (よみ)  | 予約者選択                            | 新規登録                                                               |
| かどくりにっく             |                                  |                                                                    |
| 至年月日<br>2024/06/15  | ● <sub>名前</sub> かどクリニ<br>● 年齢 0歳 | - <b>ック</b><br>性別 男性                                               |
| <b>性別</b> 💿 男性 💽 女性 | 選択中                              |                                                                    |
| <u>ر</u> تر         |                                  |                                                                    |
| ※必ずフルネームでご登録ください。   | ※ご家族分を登録し<br>他の方を選択する            | ていると<br>ことができます                                                    |

## 

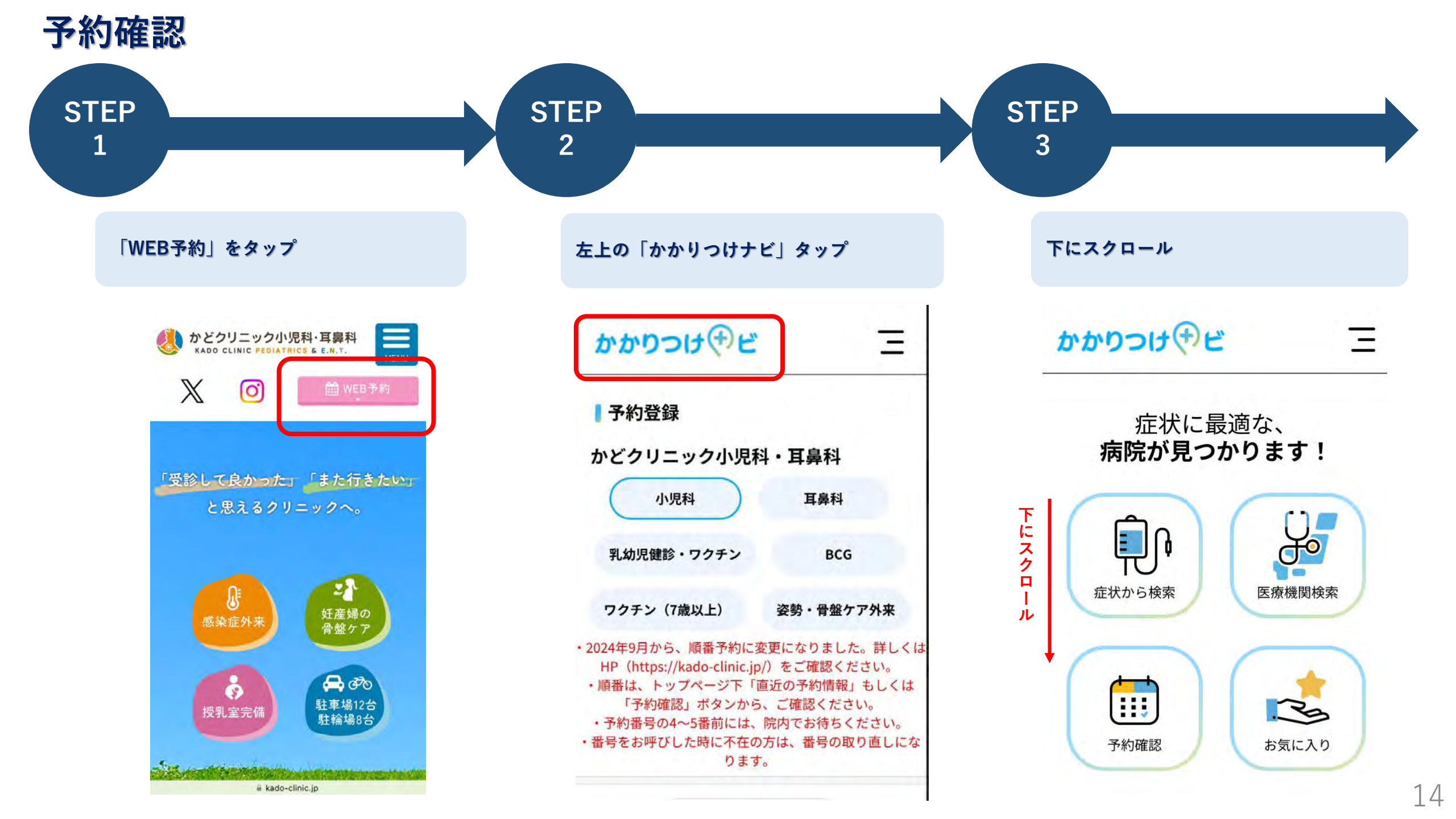

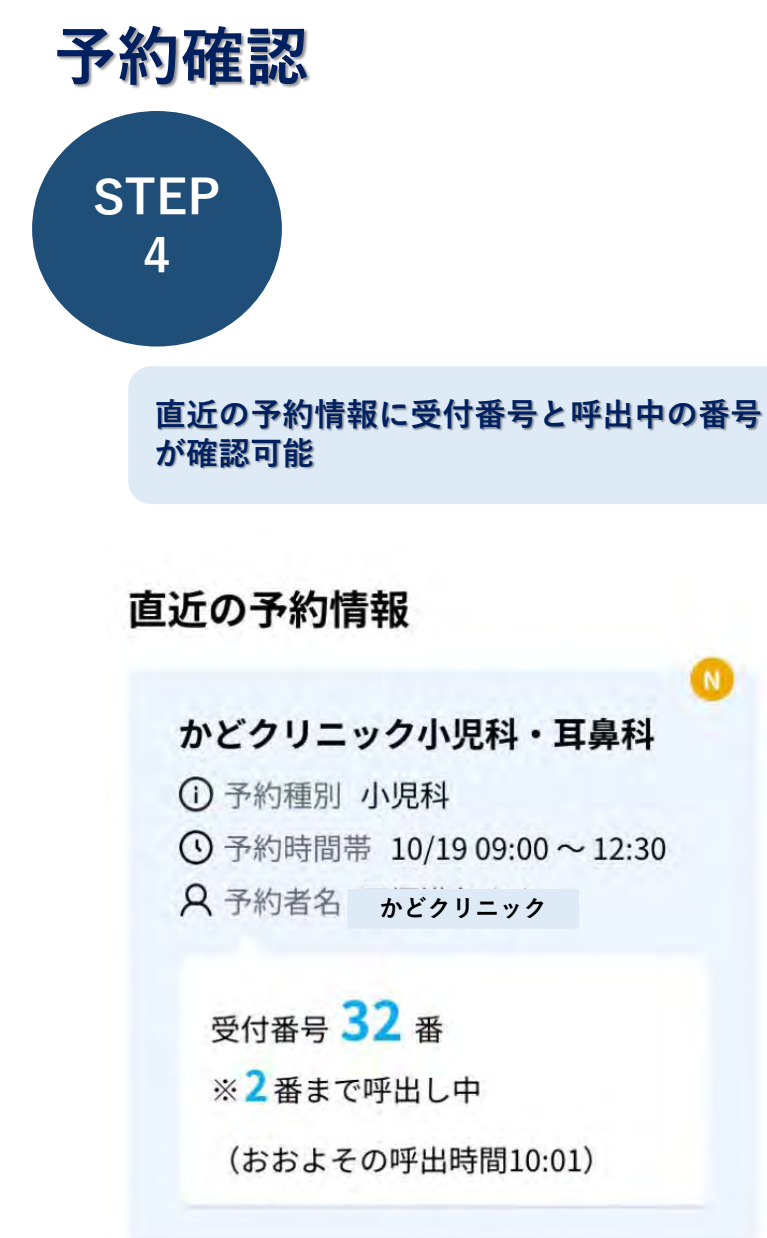

## ※予約確認画面からも確認可能です

Ξ

予約確認をタップ

かかりつけ、サビ

<u>م</u> ا

症状から検索

111

予約確認

症状に最適な、

病院が見つかります!

医療機関検索

Ro

お気に入り

| 予約番号  | 6051183844130816                         |
|-------|------------------------------------------|
| 医療機関名 | かどクリニック小児科・耳<br>鼻科                       |
| 予約日時  | 2024/10/19(土)<br>09:00~12:30<br>カレンダーに追加 |
| 予約種別  | 小児科                                      |
| 受付番号  | 32<br>呼出中の番号を確認                          |

「呼出中の番号を確認」をタップ

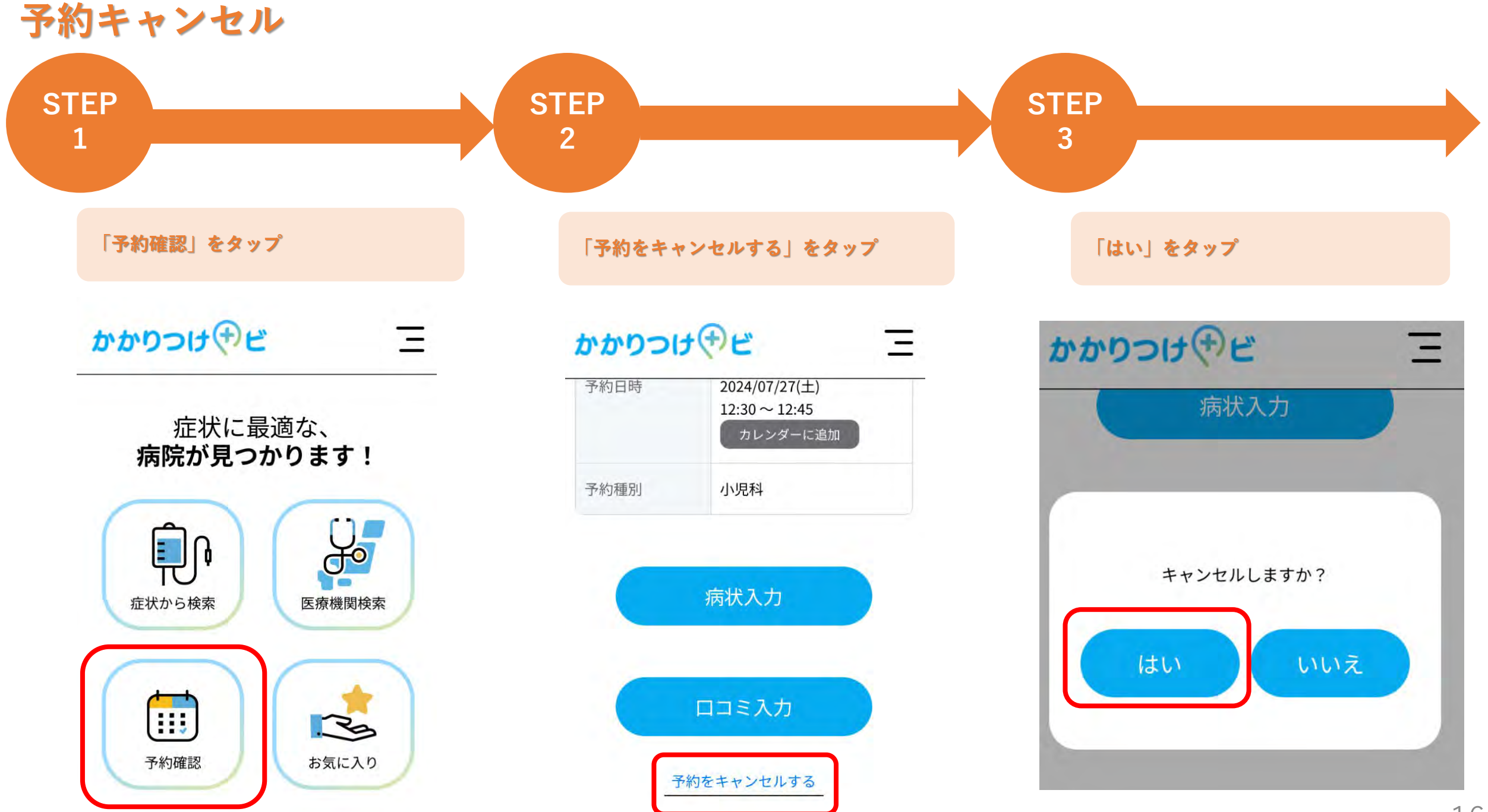

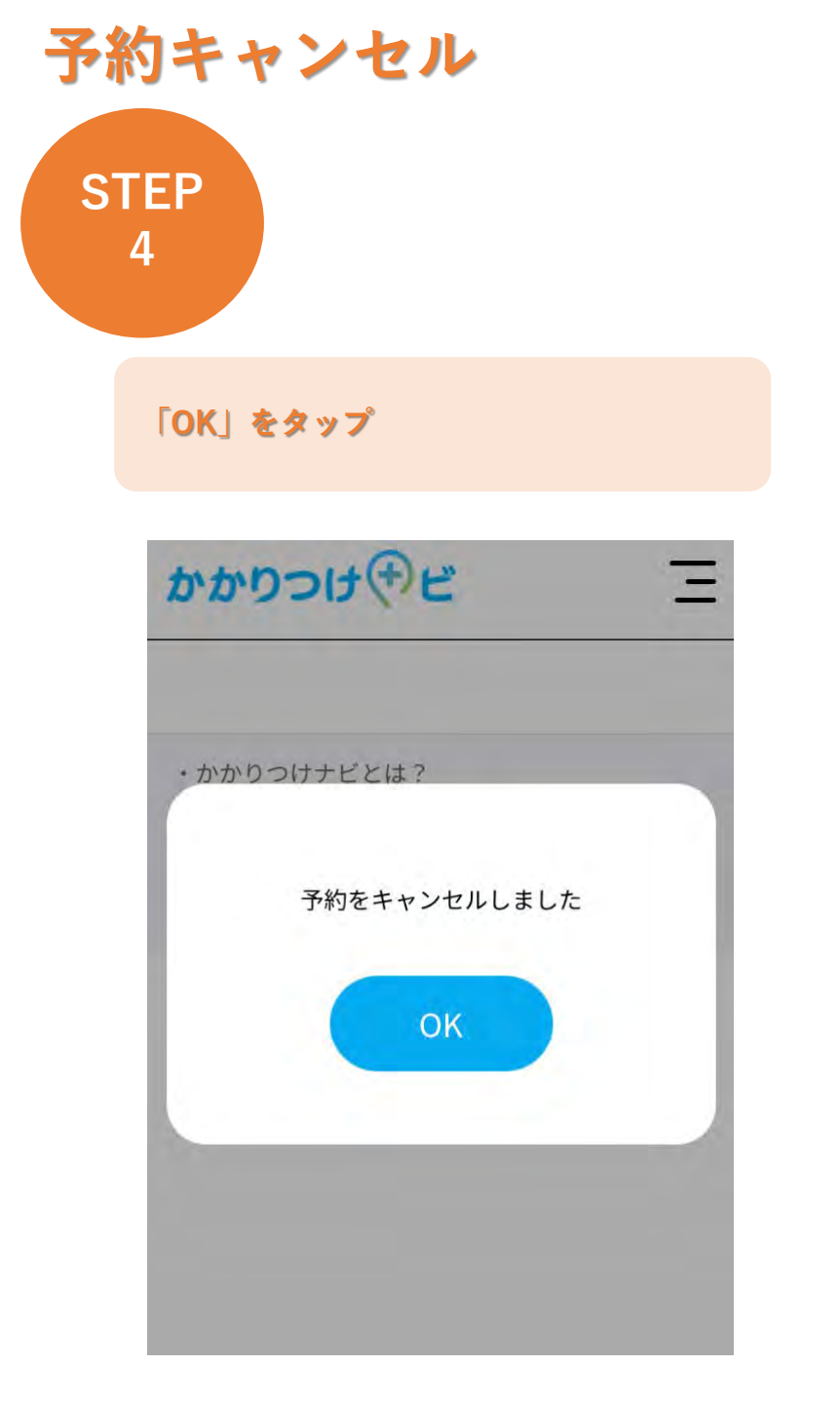